## 20.1 Sharing Files Publicly with An Expiration Date in Sync

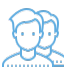

You can share a file with any user, even one without a FileCloud account, and then for security reasons you can limit the time the share is available.

- When the share expires, it is not deleted.
- After the share Expires date is passed, the link to the share will no longer work.

To set an expiration date when you share a file, you can leave most of the default settings as-is.

However, in SHARE OPTIONS, you must change the following setting:

| Share Options                                                                                                    | Expires to Expires                                                                                                    |
|----------------------------------------------------------------------------------------------------|----------------------------------------------------------------------------------------------------|
| Shared File/Folder:<br>/me/image.png<br>Share name:<br>udl0lfwqaDAyShsZ<br>Expires (Optional)<br>O Never Expires  Expires                                                                                                    | This disables the use of the URL to the shared file after the selected date.<br>The file itself is not removed or deleted. |
| 6/19/2019       ↓         June 2019       ↓         Sun Mon Tue Wed Thu Fri Sat       Sat         26       27       28       29       30       31       1         2       3       4       5       6       7       8         9       10       11       12       13       14       15         16       17       18       19       20       21       22         23       24       25       26       27       28       29         30       1       2       3       4       5       6 |                                                                                                    |
| Unsaved changes. Click 'Update' to save.                                                                                                    |                                                                                                    |

## To share a file with an expiration date:

- 1. In the system tray, right-click the FileCloud Sync icon ( and select *File Browser*.
- 2. In the File Browser window, right-click the file and then select Share.
- 3. On the Share link pop-up window, click Advanced Options.
- 4. On the Manage Share for file window, in Share Options, select Expires.
- 5. A date appears underneath the radio button. Click the calendar icon to select an expiration date.
- 6. In Restrict Downloads, leave the default of No Restrictions or select Restrict to and set a restriction.
- 7. In Email File Change Notifications, leave the default of YES or to turn them off select NO.
- 8. In Enable Password Protection, you can leave the default of NO or select YES.
- 9. A randomly-generated password is shown. You can use this or change it to another secure password.
- 10. On the Manage Share for file window, in Share Permissions, leave the default of Allow Everyone.
- 11. To save your changes, click Update.